## MY MONEY MAP

**Personal Financial Management** 

## How to Add External Accounts, Assets or Liabilities to Net Worth

**Step 1**: Navigate to *PFM* and select the *View Net Worth* button on your dashboard; or choose the Net Worth tab in the toolbar.

| OVERVIEW BUDGET           | 'S CASHFLOW GOALS  | NET WORTH                           | م <u>4</u> ج                    |  |  |
|---------------------------|--------------------|-------------------------------------|---------------------------------|--|--|
| \$1,000.00                | \$10,150.00        | \$ Net Worth                        |                                 |  |  |
| teet kill versinder elevt | ¢100.00            | November 2021                       |                                 |  |  |
| Bill                      | -\$100.00<br>Nov 2 | Total Net Worth                     | Down 92%                        |  |  |
| paycheck<br>Income        | \$10,000.00        | \$213,084.33                        | last 3 months                   |  |  |
|                           | Nov 3              | Assets                              | Debts                           |  |  |
| test bill reminder alert  | -\$100.00          | \$290,078.11                        | \$76,993.78                     |  |  |
| Bill                      | Nov 3              | ↓ Down <b>78</b> %<br>last 3 months | ↑Up <b>79%</b><br>last 3 months |  |  |
|                           | VIEW CASHFLOW >    |                                     |                                 |  |  |
|                           |                    |                                     | VIEW NET WORTH >                |  |  |

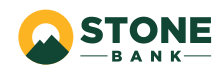

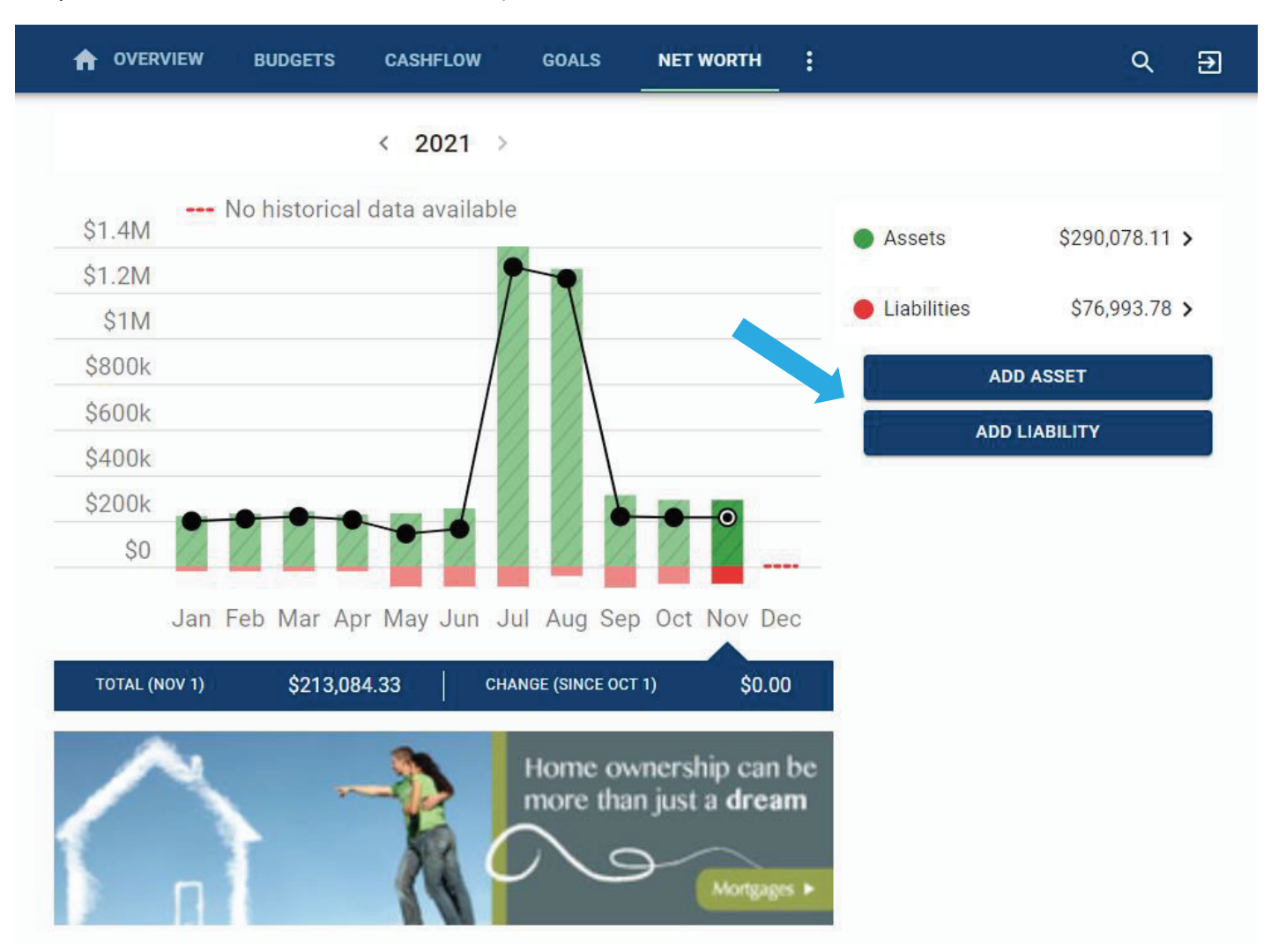

## Step 2: Click Add Asset or Add Liability.

**The More You Know**: The Net Worth tab allows you to track investments, wealth, and debt all in one place; while having access to monthly, quarterly, and annual trends. Your financial future is just as important as their day to day.

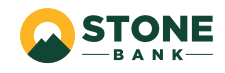

|                            | IEW BUDGETS                        | CASHFLOW | GOALS | NET WORTH               | : Q Ð                                                                                                    |
|----------------------------|------------------------------------|----------|-------|-------------------------|----------------------------------------------------------------------------------------------------|
| Total Asset                | 5                                  |          |       | \$281,578.11            |                                                                                                    |
|                            | lity                               |          |       | \$89,078.11 <b>&gt;</b> | Linked Asset                                                                                                    |
| Checking P<br>CashEdge Tes | ersonal<br>Bank (Agg) - Retail 2FA |          |       | \$328.90 <b>&gt;</b>    | Is this asset an account at a Bank or<br>Credit Union? Link your account to<br>easily keep these details updated. |
| 🗞 One bank                 |                                    |          |       | \$10,000.00 <b>&gt;</b> |                                                                                                    |
| 🗞 Wells Fargo              | 2                                  |          |       | \$1,000.00 >            | Unlinked Asset                                                                                                    |
| 🗞 Investment               |                                    |          |       | \$20,000.00 <b>&gt;</b> | Name *                                                                                                    |
| 🗞 Trust Fund               |                                    |          |       | \$10,000.00 >           | Amount *                                                                                                    |
| 🗞 foreign ass              | et                                 |          |       | \$50,000.00 >           | SAVE                                                                                                    |
| 🗞 Gold Collec              | tion                               |          |       | \$100,000.00 >          | CANCEL                                                                                                    |
| 🗞 Wine Collec              | tion                               |          |       | \$1,500.00 >            |                                                                                                    |
| Excluded A                 | ssets                              |          |       |                         |                                                                                                    |
| 🗞 Primary Sa<br>Savings    | vings                              |          |       | \$1,000.00 >            |                                                                                                    |

Step 3: Use the *Link Account* button to link an account held at an external financial institution.

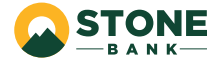

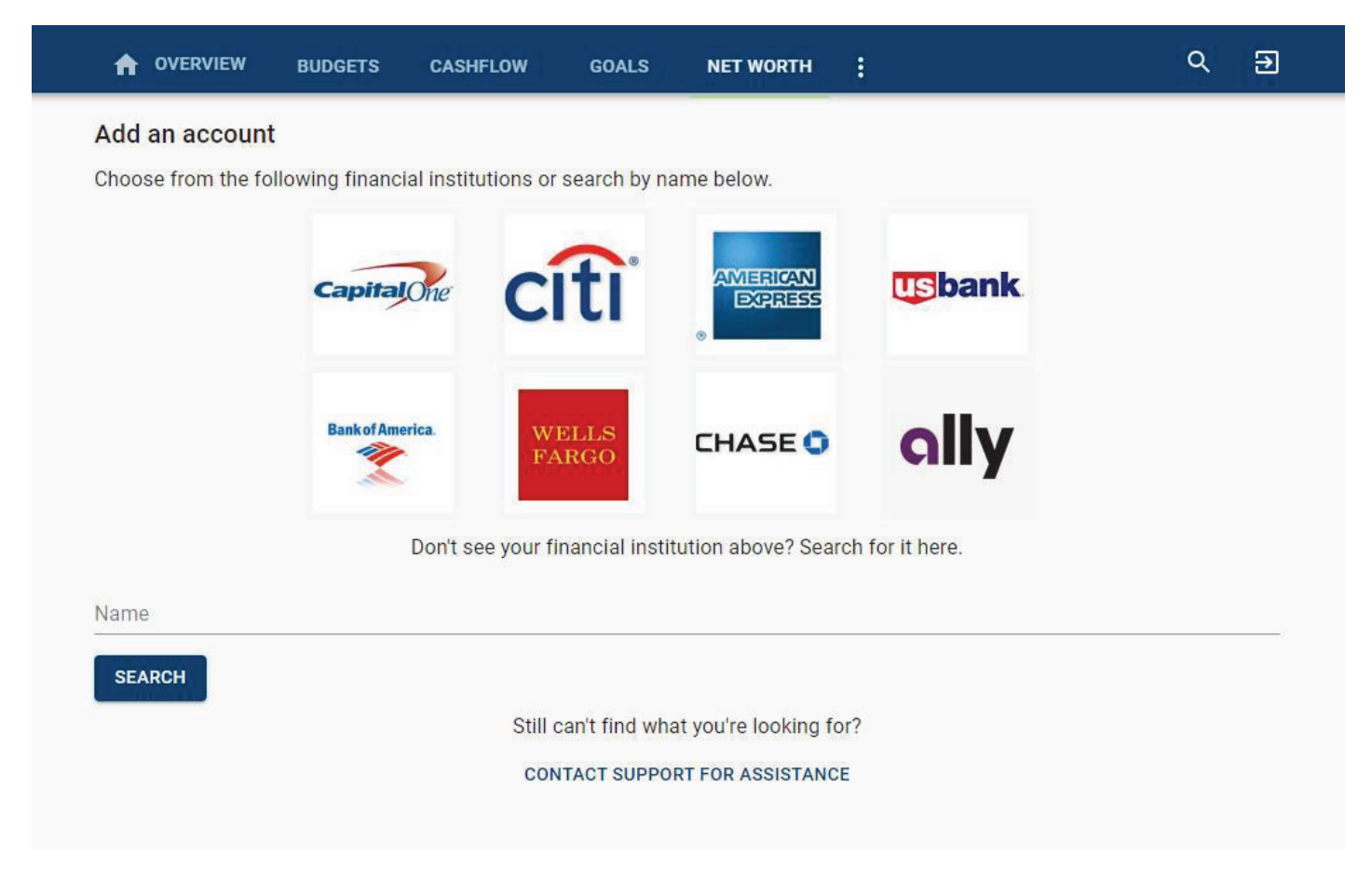

Step 4: Click on, or search for, the financial institution your external asset or liability is held at.

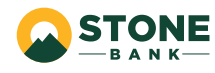

**Step 5**: If the asset/liability is not a linkable account, you can add the information manually using the *Name* and *Amount* fields.

|                                          | BUDGETS          | CASHFLOW | GOALS | NET WORTH               | :                                                                                    | ۹  | € |
|------------------------------------------|------------------|----------|-------|-------------------------|--------------------------------------------------------------------------------------|----|---|
| Total Assets                             |                  |          |       | \$281,578.11            |                                                                                      |    |   |
|                                          |                  |          |       | \$89,078.11 <b>&gt;</b> | Linked Asset                                                                         |    |   |
| Checking Personal CashEdge Test Bank (Ag | gg) - Retail 2FA |          |       | \$328.90 <b>&gt;</b>    | Is this asset an account a<br>Credit Union? Link your a<br>easily keep these details | or |   |
| 🗞 One bank                               |                  |          |       | \$10,000.00 >           | LINK ACCOUNT                                                                         |    |   |
| 🗞 Wells Fargo2                           |                  |          |       | \$1,000.00 >            | Unlinked Asset                                                                       |    |   |
| S Investment                             |                  |          |       | \$20,000.00 >           | Name*<br>Vintage Wine Collection                                                     | 4  |   |
| 🗞 Trust Fund                             |                  |          |       | \$10,000.00 >           | Amount*                                                                              |    |   |
| 🗞 foreign asset                          |                  |          |       | \$50,000.00 >           |                                                                                      | /F |   |
| Sold Collection                          |                  |          |       | \$100,000.00 >          | CANCEL                                                                               |    |   |
| Nine Collection                          |                  |          |       | \$1,500.00 >            |                                                                                      |    |   |
| Excluded Assets                          |                  |          |       |                         |                                                                                      |    |   |
| ℵ Primary Savings<br>Savings             |                  |          |       | \$1,000.00 >            |                                                                                      |    |   |
|                                          |                  |          |       |                         |                                                                                      |    |   |

Step 6: Click Save.

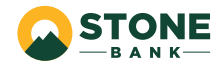